# ىلع VPN دادعإل نيمدختسم ةعومجم ءاشنإ مجوم RV34x

## فدەلا

(VPN) ةكبش صاخ يلعفلا ل ةعومجم لمعتسم قلخي نأ فيك تنأ يدبي نأ قدام اذه فدهي setup ديدخت جاحسم RV340 لا يلع.

نوكراشتي نيذلاا نيمدختسملاا نم ةعومجمل هجوملا ىلع نيمدختسملا تاعومجم ءاشنإ متي تامدخ ىلإ لوصولاب هذه نيمدختسملا تاعومجم ضيوفت نكمي .تامدخلا ةعومجم سفن يف قطقن ىلإ قطقن نم يقفنلا لااصتالا لوكوتوربو بيولا ىلإ لوخدلا ليجست لثم قددعتم نيدمتعملا نيمدختسملا يف مكحتلا نم نيلوؤسملا نكمي اذهو .ZVPN و PPTP و PPTP و قليمعلا قزهجالا رثكا دحاً Bow ربتعي .طقف قكبشلا ىل لوصولل مهتيفصتو تادادعإ نيوكت VPN بلطتي .ليزنتلل قرفوتملا اعويش (VPN) قيرهاظلا قصاخلا تاكبشل VPN قادعت ليما يا ماكر عاشن العاميل

## Green Bow VPN ليمع مادختسال ةيساسألا تابلطتملا

ليمع عم لاصتا ءاشنإل الوأ VPN هجوم ىلع ةيلاتلا رصانعلا نيوكت بجي Green Bow VPN. <u>انه</u> رقنلاب رضخألا سوقلا ةلاقم رظنا.

- ةلاقملا هذه يف ةدراولا تاداشرإلا عابتاب هجوملا ىلع نيمدختسم ةعومجم ءاشنإب مق .1.
- . <u>انه</u> رقنا ،تاميلعت ىلع لوصحلل .هجوملا ىلع مدختسم باسح ءاشنإب مق.
- . <u>انه</u> رقنا ،كلذ ةيفيك ةفرعمل .هجوملا ىلع عقوم ىلإ ليمع فيرعت فلم ءاشنإ.
- ةيفيك ةفرعمل .هجوملا ىلع (IPSec) تنرتنإلا لوكوتورب نامأ فيرعت فلم نيوكت .4 <u>انه</u> رقنا ،كلذ.

## تباثلا جمانربلا رادص| | قيبطتلل ةلباقلا ةزهجألا

• RV34x Series | 1.0.01.17 (<u>ثدحألا ليزنت</u>)

## نيمدختسم ةعومجم ءاشنإ

رتخاو هجوملل بيولا ىلإ ةدنتسملا ةدعاسملا ةادألا ىلإ لوخدلا ليجستب مق .1 ةوطخلا **نيمدختسملا تاعومجم < ماظنلا نيوكت**.

ىلع ءانب تارايخلا فلتخت دق .RV340 ەجوم نم يە ةلاقملا ەذە يف ةدوجوملا روصلا **:ةظحالم** زاەجلا زارط.

|   | Getting Started       |
|---|-----------------------|
| ► | Status and Statistics |
| • | Administration        |
| • | System Configuration  |
|   | Initial Setup Wizard  |
|   | System                |
|   | Time                  |
|   | Log                   |
|   | Email                 |
|   | User Accounts         |
|   | User Groups           |
|   | IP Address Group      |
|   | SNMP                  |
|   | Discovery-Bonjour     |
|   | LLDP                  |
|   | Automatic Updates     |
|   | Service Management    |
|   | Schedule              |

نيمدختسم ةعومجم ةفاضإل **ةفاضإ** قوف رقنا .2 ةوطخلا.

| User Groups       |                 |           |          |  |  |
|-------------------|-----------------|-----------|----------|--|--|
| User Groups Table |                 |           |          |  |  |
|                   | Group           | Web Login | S2S-VPN  |  |  |
|                   | admin           | Admin     | Disabled |  |  |
|                   | guest           | Disabled  | Disabled |  |  |
|                   | Add Edit Delete |           |          |  |  |
| Apply Cancel      |                 |           |          |  |  |

*.ةعومجملا مسا* لقح يف ةعومجملا مسا لخدأ ،ةماع ةرظن مسق يف .3 ةوطخلا

| User Groups                |      |           |                 |
|----------------------------|------|-----------|-----------------|
| Overview                   |      |           |                 |
| Group Name VPN             |      |           |                 |
| Local User Membership List |      |           |                 |
| #                          | Join | User Name | Joined Groups * |
| 1                          |      | VPNUser   | admin           |
| 2                          |      | cisco     | admin           |
| 3                          |      | guest     | guest           |

نيمدختسملا ءامسأب ةصاخلا رايتخالا تاناخ ددح ،ةيلحملا ةيوضعلا ةمئاق تحت .4 ةوطخلا ةعومجملا سفن يف نوكت نأ بجي يتلا

| User Groups |                            |           |  |                 |  |
|-------------|----------------------------|-----------|--|-----------------|--|
| Overview    |                            |           |  |                 |  |
| Grou        | Group Name: VPN            |           |  |                 |  |
|             | Т                          |           |  |                 |  |
| Loc         | Local User Membership List |           |  |                 |  |
| #           | Join                       | User Name |  | Joined Groups * |  |
| 1           |                            | VPNUser   |  | admin           |  |
| 2           |                            | cisco     |  | admin           |  |
| 3           |                            | guest     |  | guest           |  |

.vpnUser رايتخإ متي ،لاثملا اذه يف **:ةظحالم** 

يه تارايخلا. ةعومجملا يف نيمدختسملل محنم متيل انذإ رتخأ ،تامدخلا تحت .5 ةوطخلا:

- ةدعاسملا ةادألاا ىلإ لوصولاب ةعومجملا ءاضعأل حمسي ال ەنأ رايخلا اذه ينعي لطعم حفصتم لالخ نم بيولا ىلإ قدنتسملا.
- دعب طقف ماظنلاا ةلاح ةءارق ةعومجملاا ءاضعأل نكمي هنأ رايخلاا اذه ينعي طقف ةءارقلل تادادعإلاا نم يأ ريرحت مهنكمي ال .لوخدلا ليجست.
- ىلع ارداق نوكيو ،ةباتكلاو ةءارقلا تازايتما ةعومجملا ءاضعأ رايخلا اذه حنمي لوؤسملا ماظنلا ةلاح نيوكت.

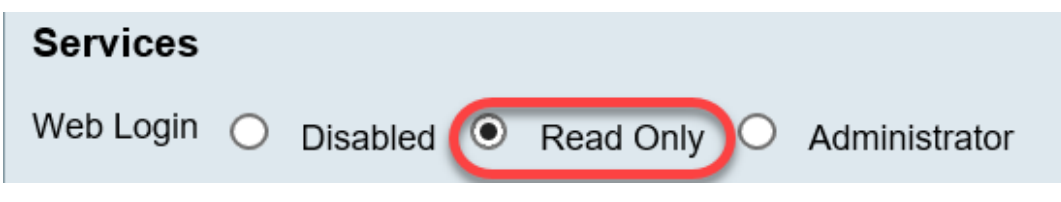

طقف ةءارقلا رايتخإ متي ،لاثملا اذه يف **:ةظحالم**.

قوف رقنا ،مادختسالا ديق ثلاثلا فرطلا فيرعت فلم وضع/EzVPN لودجلا يف .6 ةوطخلا **قفاضإ**.

| EzVPN/3rd | EzVPN/3rd Party Profile Member In-use Table |     |            |
|-----------|---------------------------------------------|-----|------------|
| Рапу      |                                             | #   | Group Name |
|           |                                             |     |            |
|           | C                                           | Add | Delete     |

فلتخت دق .فيرعت فلم ديدحت ةلدسنملا ةمئاقلا نم صيصخت فلم رتخأ .7 ةوطخلا (VPN) ةيرهاظلا ةصاخلا ةكبشلا ةباوب ىلع اهنيوكت مت يتلا تافيصوتلا بسح ،تارايخلا.

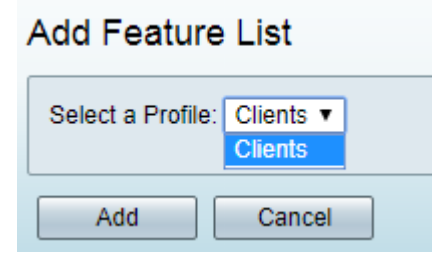

ءالمعلا رايتخإ متي ،لاثملا اذه يف **:ةظحالم**.

(Add) **ةفاضاٍ** قوف رقناً .8 ةوطخلاً

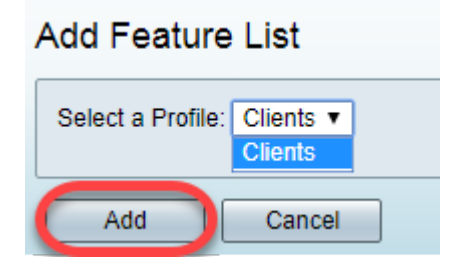

.**قبطي** ةقطقط .9 ةوطخلا

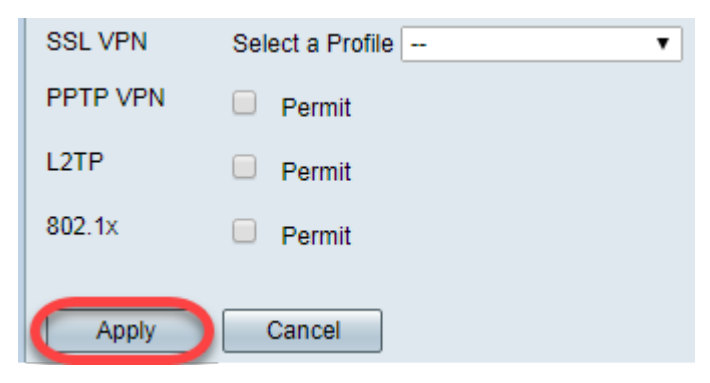

### .**ظفح** ةقطقط .10 ةوطخلا

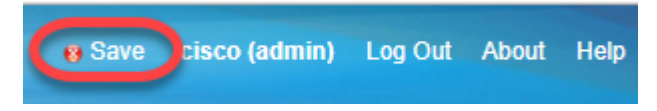

ةلسلسلا نم هجوم ىلع حاجنب نيمدختسم ةعومجم ءاشنإ نآلاا كيلع بجي RV34x.

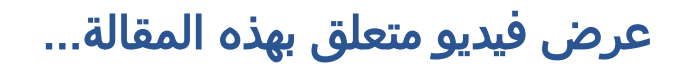

<u>انقر هنا لعرض المحادثات التقنية الأخرى من Cisco</u>

ةمجرتاا مذه لوح

تمجرت Cisco تايان تايانق تال نم قعومجم مادختساب دنتسمل اذه Cisco تمجرت ملاعل العامي عيمج يف نيم دختسمل لمعد يوتحم ميدقت لقيرشبل و امك ققيقد نوكت نل قيل قمجرت لضفاً نأ قظعالم يجرُي .قصاخل امهتغلب Cisco ياخت .فرتحم مجرتم اممدقي يتل القيفارت عال قمجرت اعم ل احل اوه يل إ أم اد عوجرل اب يصوُتو تامجرت الاذة ققد نع اهتي لوئسم Systems الما يا إ أم الا عنه يل الان الانتيام الال الانتيال الانت الما